## Stilfiguren

| Alliteration<br>(von lat. littera =<br>Buchstabe, vgl.<br>"Literatur") | Gleicher Anlaut mehrerer Wörter | Milch macht müde Männer<br>munter.                          |
|------------------------------------------------------------------------|---------------------------------|-------------------------------------------------------------|
| <b>Onomatopoiie</b><br>(gr. onoma = Name;<br>poesis = das Machen)      | Lautmalerei                     | Da pispert`s und knistert`s<br>und flistert`s und schwirrt. |

### **1. LAUTLICHE FIGUREN**

### 2. WORTWIEDERHOLUNGEN

| Anadiplose<br>(von gr. anadiplosis =<br>Wiederholung)                                          | Wiederholung des letzten Gliedes eines Kolons<br>zu Beginn der nächsten (also ein Spezialfall der<br>Geminatio) | Das Geld war fort, fort war<br>auch der Mann.                                                                               |
|------------------------------------------------------------------------------------------------|----------------------------------------------------------------------------------------------------|----------------------------------------------------------------------------------------------------|
| <b>Anapher</b><br>(gr. anaphora =<br>Wiederaufnahme)                                           | Wiederholung desselben Wortes am Anfang von<br>Sätzen oder Satzteilen                                           | Mit Worten lässt sich trefflich<br>streiten, mit Worten ein<br>System bestreiten, an Worte<br>lässt sich trefflich glauben. |
| <b>Epipher</b><br>(gr. epiphora =<br>Zugabe)                                                   | Wiederholung desselben Wortes am Ende von<br>Sätzen oder Satzteilen                                             | Die Mutter grüßte; die Tochter<br>grüßte.                                                                                   |
| Figura<br>etymologica<br>(lat. figura = Gestalt;<br>gr. etymos =<br>wahrhaft; logos =<br>Wort) | Wiederholung sinnverwandter Wörter bzw. von<br>Wörtern einer Wortfamilie in derselben<br>Wendung                | lch habe einen guten Kampf<br>gekämpft.                                                                                     |
| <b>Geminatio</b><br>(lat. geminatio =<br>Verdopplung)                                          | Unmittelbare Wiederholung desselben Wortes<br>im folgenden Kolon (= Sinnabschnitt)                              | Dorthin, dorthin lasst uns<br>ziehn; die Nachtigall ruft:<br>Zurück! Zurück!                                                |
| <b>Hendiadyoin</b><br>(gr. hen dia dyoin =<br>eins durch zwei)                                 | Wiedergabe eines als Einheit empfundenen<br>Ausdrucks durch zwei Wörter                                         | klipp und klar; Feuer und<br>Flamme; nie und nimmer                                                                         |
| Polyptoton<br>(gr. polys = viel,<br>ptosis = [gramm.]<br>Fall)                                 | Wiederholung eines Wortes in einer anderen<br>Flexionsform                                                      | das Beste vom Besten                                                                                                    |

### 3. PARALLELITÄTEN

| Asyndeton<br>(gr. =<br>Unverbundenes)                                               | Grammatikalisch und inhaltlich gleichgestellte<br>Sätze oder Satzglieder, die unverbunden<br>nebeneinander stehen | Alles rennet, rettet, flüchtet.                                                         |
|-------------------------------------------------------------------------------------|----------------------------------------------------------------------------------------------------|-----------------------------------------------------------------------------------------|
| <b>Chiasmus</b><br>(der gr. Buchstabe <b>X</b><br>[Chi] sieht aus wie<br>ein Kreuz) | Überkreuzstellung entsprechender Wörter oder<br>Satzteile (Anordnung abba), häufig kombiniert<br>mit Antithesen   | Bewundert viel und viel<br>gescholten                                                   |
| Parallelismus                                                                       | gleicher Bau entsprechender Satzglieder<br>(Anordnung abab)                                                       | Niemand übertraf Achill an<br>Tapferkeit, Odysseus an<br>Schlauheit, Nestor an Klugheit |

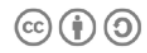

### 4. UMSTELLUNGEN

| Hysteron<br>proteron<br>(gr. hysteron = das<br>Nachfolgende;<br>proteron = das<br>Vorausgehende) | Zwei Begriffe werden entgegen ihrer<br>natürlichen Ordnung in eine umgekehrte<br>Reihenfolge gebracht. | lhr Mann ist tot und läßt Sie<br>grüßen. |
|--------------------------------------------------------------------------------------------------|----------------------------------------------------------------------------------------------------|------------------------------------------|
| <b>Inversion</b><br>(lat. Umkehrung)                                                             | Umstellung von Wörtern                                                                                 | In seinen Armen das Kind war<br>tot      |

### 5. AUSLASSUNGEN

| Anakoluth<br>(gr. an = ohne und<br>akolouthon =<br>Folgerichtigkeit) | Satzbruch, d. h. Herausfallen aus einer<br>begonnenen syntaktischen Struktur, die auf<br>andere Weise festgesetzt wird                                                                             | Korf erfindet eine<br>Mittagszeitung, welche, wenn<br>man sie gelesen hat, ist man<br>satt. |
|----------------------------------------------------------------------|----------------------------------------------------------------------------------------------------|---------------------------------------------------------------------------------------------|
| Aposiopese<br>(gr. aposiopa =<br>Abbruch,<br>Verstummen)             | Abbrechen eines begonnenen Satzes                                                                                                    | Er kam, sah und                                                                             |
| Ellipse<br>(gr. ellipsis = das<br>Fehlen)                            | Auslassung eines für die vollständige<br>syntaktische Konstruktion notwendigen Wortes<br>oder Satzteils, das aber aus dem<br>Zusammenhang erschlossen werden kann<br>(häufig eine Form von "sein") | "Was tun?" spricht Zeus?                                                                    |
| Zeugma<br>(gr. = das Zusammen-<br>gespannte)                         | Ein mehrdeutiges Verb verbindet ironisch zwei<br>Substantive                                                                                                    | Ich heiße Heinz Erhardt und<br>Sie recht herzlich willkommen.                               |

# 6. EINFÜGUNGEN

| <b>Parenthese</b><br>(gr. parenthesis = | Grammatisch selbständiger Einschub | So bitt ich – ein Versehen       |
|-----------------------------------------|------------------------------------|----------------------------------|
|                                         |                                    | war's, weiter nichts – für diese |
| Einschub)                               |                                    | rasche Tat dich um Verzeihung.   |

### 7. ÜBERTRAGUNGEN

| Allegorie<br>(von gr. allos =<br>anders und<br>agoreúein = sagen)    | Sinnbildliche Verwendung eines Wortes; ein<br>durch mehrere gereihte Metaphern<br>ausgeführtes Bild | Das Rad des Schicksals dreht<br>sich. |
|----------------------------------------------------------------------|----------------------------------------------------------------------------------------------------|---------------------------------------|
| Bild                                                                 | Verwendung eines bildhaften Ausdrucks zur<br>Verdeutlichung                                         | Die goldene Zeit                      |
| <b>Metapher</b><br>(von gr. meta pherein<br>= anderswo<br>hintragen) | Die Metapher ist ein Vergleich ohne<br>Vergleichswörter wie "wie" oder "als"                        | Er war der Löwe der Schlacht.         |
| Personifikation                                                      | Verwendung von Gegenständen oder abstrakten<br>Begriffen als Personen                               | Der Dollarkurs liegt am Boden.        |
| Vergleich                                                            | Veranschaulichung eines gemeinsamen<br>Sinngehalts durch ein Vergleichspartikel                     | Du hast Beine wie ein Reh.            |

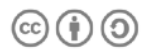

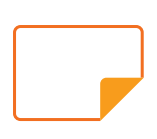

### 8. VERSCHIEBUNGEN

| Antonomasie<br>(gr. anti = gegen;<br>onomazei =<br>nennen)      | Benennung mit einem anderen Namen anstelle<br>eines bekannten Namens                                                                            | "Der Kaiser" statt "Franz<br>Beckenbauer"                                                             |
|-----------------------------------------------------------------|----------------------------------------------------------------------------------------------------|----------------------------------------------------------------------------------------------------|
| <mark>Metonymie</mark><br>(von gr. metonymia =<br>Umbenennung)  | Es wird nicht das Eigentliche genannt, sondern<br>etwas, das zu dem Eigentlichen in einer<br>Angrenzungs- oder Nachbarschaftsbeziehung<br>steht | "Ein Gläschen trinken" für<br>Wein trinken (der eigentlich<br>gemeinte Wein grenzt an das<br>Glas an) |
| <b>Synekdoche</b><br>(von gr. synekdoche =<br>das Mitverstehen) | Verwendung eines Teils als Ganzes                                                                                                    | Sie fochten mit scharfer<br>Klinge.                                                                   |

### 9. KONTRASTIERUNGEN

| Antithese<br>(gr. anti = gegen und<br>these = Behauptung)                         | Gegenüberstellung gegensätzlicher Begriffe<br>oder Gedanken                          | Himmel und Hölle                                        |
|-----------------------------------------------------------------------------------|--------------------------------------------------------------------------------------|---------------------------------------------------------|
| <b>Correctio</b><br>(vgl. das Wort<br>"Korrektur")                                | Zurücknahme eines Ausdrucks, der durch einen<br>passenden ersetzt wird               | Euer Geld – Geld sage ich?                              |
| Oxymoron<br>(gr. oxys =<br>scharfsinnig, moros<br>= dumm)                         | Verbindung zweier sich widersprechender<br>Begriffe, um Nachdenklichkeit zu bewirken | Ein alter Knabe, beredtes<br>Schweigen                  |
| <b>Paradoxon</b><br>(gr. para = gegen;<br>doxa = eigentl. Ruhm,<br>hier: Meinung) | Scheinwiderspruch: Konfrontation mit einer<br>unerwarteten Wendung des Gedankens     | Wer sein Leben gewinnen will,<br>der wird es verlieren. |

#### **10. BETONUNGEN**

| <b>Archaismus</b><br>(gr. arche = der<br>Anfang)         | Altertümlicher Ausdruck oder altertümliche<br>Form                                   | Droschke statt Taxe; die<br>güldene Sonne      |
|----------------------------------------------------------|--------------------------------------------------------------------------------------|------------------------------------------------|
| <b>Emphase</b><br>(gr. emphaínein =<br>zeigen)           | Nachdrückliche Betonung durch betontes<br>Aussprechen oder Umstellung                | Heute, heute ist der Tag.                      |
| Exemplum                                                 | Beispiel                                                                             | Die kleinen Tiere, Fliegen und<br>Ameisen      |
| <b>Hyperbel</b><br>(von gr. hyperbole =<br>Übertreibung) | Übertreibung                                                                         | ein Meer von Tränen                            |
| <mark>Klimax</mark><br>(gr. Steigerung)                  | Steigerung einer Aufzählung durch Überbietung<br>des jeweils vorausgehenden Begriffs | Es dauerte Tage, Wochen,<br>Monate             |
| Neologismus<br>(gr. neos = neu; logos<br>= Wort)         | Wortneuschöpfung                                                                     | Datenautobahn, Literaturpapst,<br>simsen, Blog |
| <b>Pleonasmus</b><br>(gr. Überfluss)                     | Überfülle des Ausdrucks                                                              | Sie empfanden gar sehr<br>gewaltige Freude     |

| Pointe                                                                     | zugespitzte Formulierung, durch die der                                    | Anekdoten enden immer mit                           |
|----------------------------------------------------------------------------|----------------------------------------------------------------------------|-----------------------------------------------------|
| (lat. puncta = Stich)                                                      | eigentliche Sinn erkennbar wird                                            | einer Pointe                                        |
| Polysyndeton<br>(gr. polys = viel,<br>syndetos =<br>zusammen-<br>gebunden) | Wörter oder Satzteile werden durch dasselbe<br>Bindewort aneinandergereiht | Und es wallet und siedet und<br>brauset und zischet |

### **11. VERHÜLLUNGEN**

| Allusion<br>(von lat. alludere =<br>anspielen)                            | Anspielung                                                                                                    | Es weiß wohl jeder, was<br>gemeint ist.                   |
|---------------------------------------------------------------------------|----------------------------------------------------------------------------------------------------|-----------------------------------------------------------|
| Euphemismus<br>(gr. eupheimi =<br>schönreden)                             | Beschönigung                                                                                                    | vollschlank; "freisetzen" statt<br>"entlassen"            |
| <b>Ironie</b><br>(im eigentlichen<br>Wortsinn =<br>Verstellung)           | Verstellung, Verkehrung der Bedeutung ins<br>Gegenteil                                                                                   | Das ist ja eine schöne<br>Bescherung                      |
| <mark>Litotes</mark><br>(von gr. litotes =<br>Einfachheit)                | Verneinende Umschreibung eines Sachverhalts,<br>um ihn besonders zu betonen                                                              | Nicht übel                                                |
| <b>Paronomasie</b><br>(gr. paronomasia =<br>Wortumbildung)                | Wortspiel mit ähnlich klingenden Wörtern, die<br>unterschiedliche Bedeutung haben                                                        | Weiserweise verwies ich das<br>Waisenkind ins Waisenhaus. |
| <b>Periphrase</b><br>(von gr. peri = um<br>herum und phrazein<br>= reden) | Umschreibung eines Begriffs durch einen<br>ganzen Satz oder Benennung einer Eigenschaft<br>durch ein Substantiv statt durch ein Adjektiv | Jenes höhere Wesen, das wir<br>verehren (statt "Gott")    |

### 12. APPELLE

| Apostrophe<br>(gr. apostrepho =<br>abwenden)           | Anruf, Anrede an die Götter, an Dritte, das<br>Publikum oder sogar an Gegenstände | Denn Euch, ihr Höhen und<br>Haine von Alba, ja euch flehe<br>ich jetzt an und bitte um<br>Zeugenschaft |
|--------------------------------------------------------|-----------------------------------------------------------------------------------|----------------------------------------------------------------------------------------------------|
| <b>Exclamatio</b><br>(lat. exclamare =<br>aufschreien) | Meist pathetischer Ausruf                                                         | 0 ich Tor, was hab ich jetzt<br>getan!                                                                 |
| Rhetorische<br>Frage                                   | Frage, deren Antwort bereits feststeht                                            | Wieso hat er immer Recht?                                                                              |

#### ALLE STILFIGUREN IN ALPHABETISCHER REIHENFOLGE

Allegorie (7), Alliteration (1), Allusion (11), Anadiplose (2), Anakoluth (5), Anapher (2), Antithese (9), Antonomasie (8), Aposiopese (5), Apostrophe (12), Archaismus (10), Asyndeton (3), Bild (7), Chiasmus (3), Correctio (9), Ellipse (5), Emphase (10), Epipher (2), Euphemismus (11), Exclamatio (12), Exemplum (10), Figura etymologica (2), Geminatio (2), Hendiadyoin (2), Hyperbel (10), Hyteron proteron (4), Inversion (4), Ironie (11), Klimax (10), Litotes (11), Metapher (7), Metonymie (8), Neologismus (10), Onomatopoiie (1), Oxymoron (9), Paradoxon (9), Parallelismus (3), Parenthese (6), Paronomasie (11), Periphrase (11), Personifikation (7), Pleonasmus (10), Pointe (10), Polyptoton (2), Polysyndeton (10), Rhetorische Frage (12), Synekdoche (8), Vergleich (7), Zeugma (5)